## <u>How do I upload a picture for</u> <u>CE8 Growth mindset on myBlueprint</u> <u>A step-by-step guide</u>

Step 1:

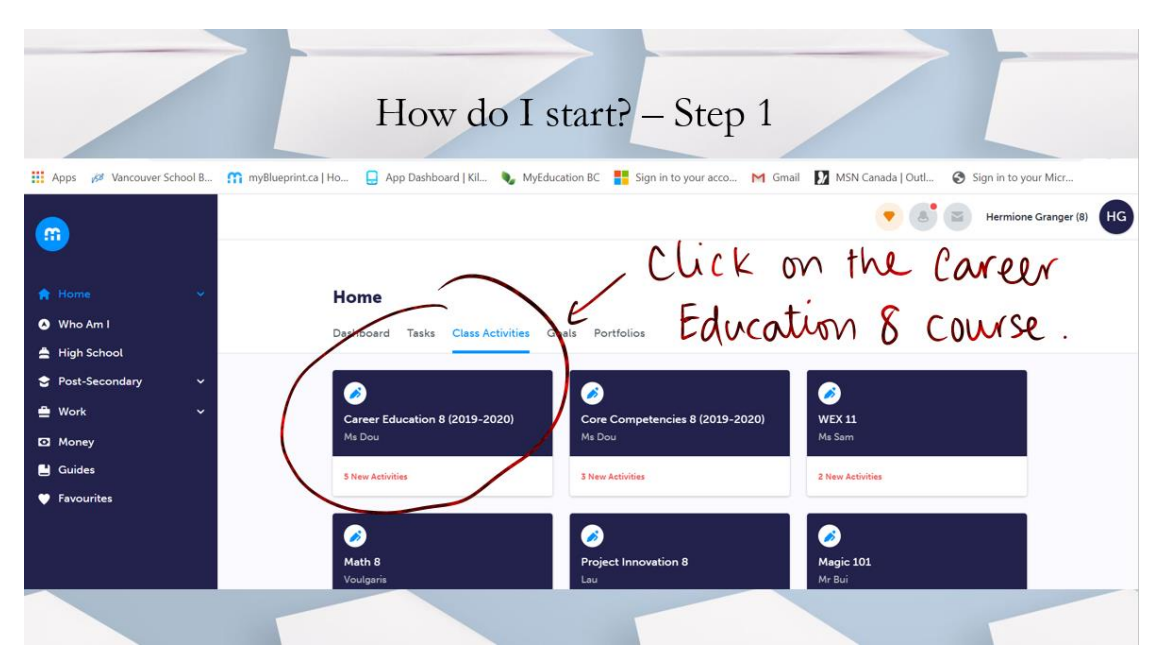

## Step 2:

If you have attended your English 8 class, you would have received the Growth Mindset Package from your English 8 teacher already. If you missed that lesson, then you will have to download the two files and work on the package yourself. You do not need to submit the entire package, just the letter. Step 3:

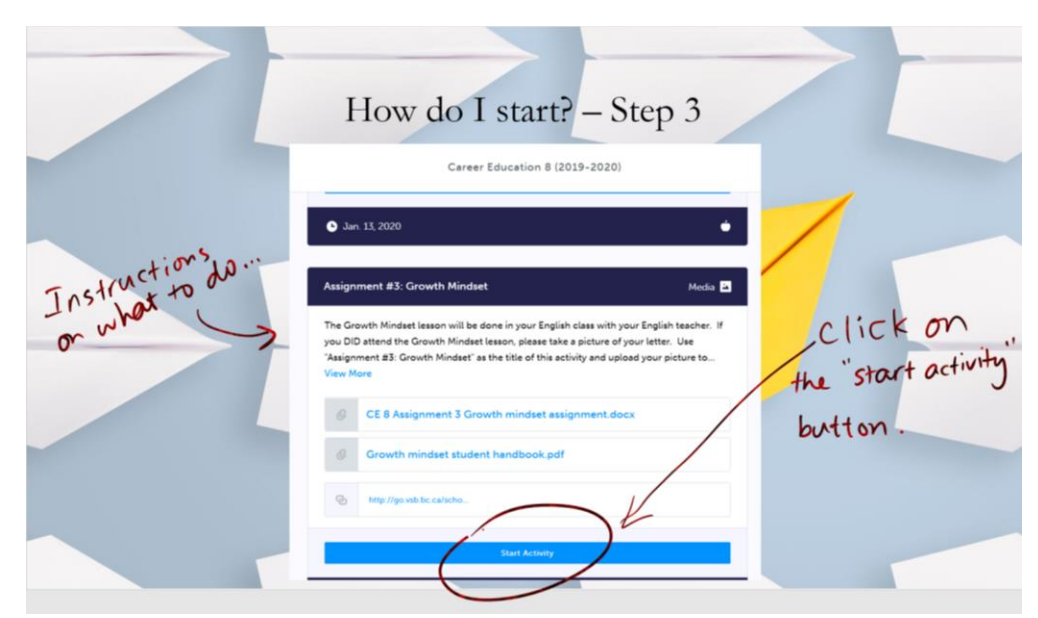

• Read the instructions on the assignment.

Step 4:

Take a picture of your letter and save it on your computer.

Step 5:

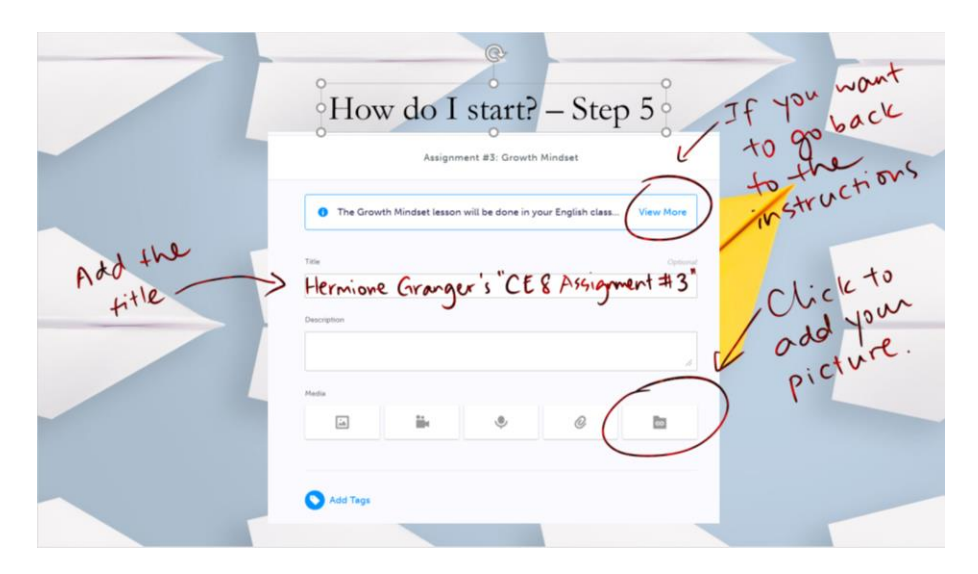

Step 6:

Your picture will show up after you have selected your picture file, click on the blue "Upload" button.

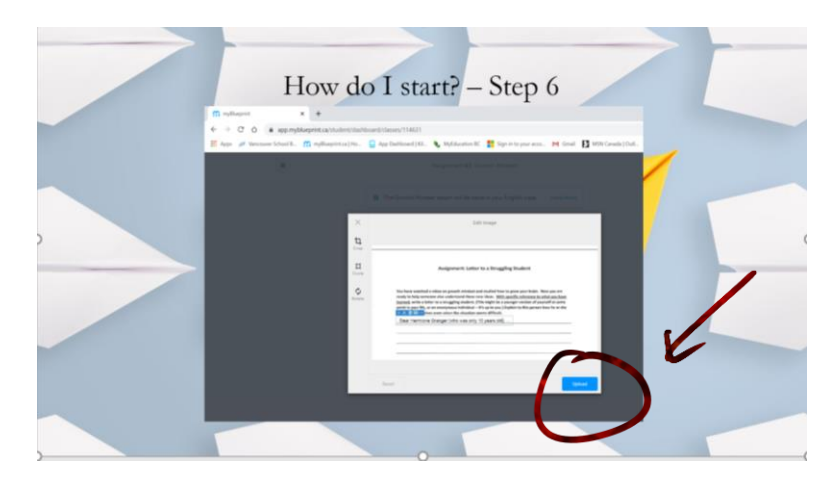

Step 7:

|                                              | How do I start? - Step                                                                                                    | 7                              |
|----------------------------------------------|----------------------------------------------------------------------------------------------------|--------------------------------|
| m sylhaport                                  | x +                                                                                                    |                                |
| H Apps # Venceuver School 1                  | ngoungementer internet van noom of cannot internet internet                                                                                                    | Great D MSN Greate   Out. Spin |
| ×                                            | Assignment #3: Growth Mindset                                                                                                    |                                |
| your picture i<br>now attach<br>this activit | <ul> <li>The Consult Kindset leases an all be done in your forging the time. We have been any our forging the time.</li> <li>The consult Kindset leases and the time been any our forging the time.</li> <li>Note:</li> <li>Note:</li></ul> | Click on the<br>POST button.   |
|                                              | Add Tags                                                                                                    |                                |
|                                              |                                                                                                    |                                |

## Step 8:

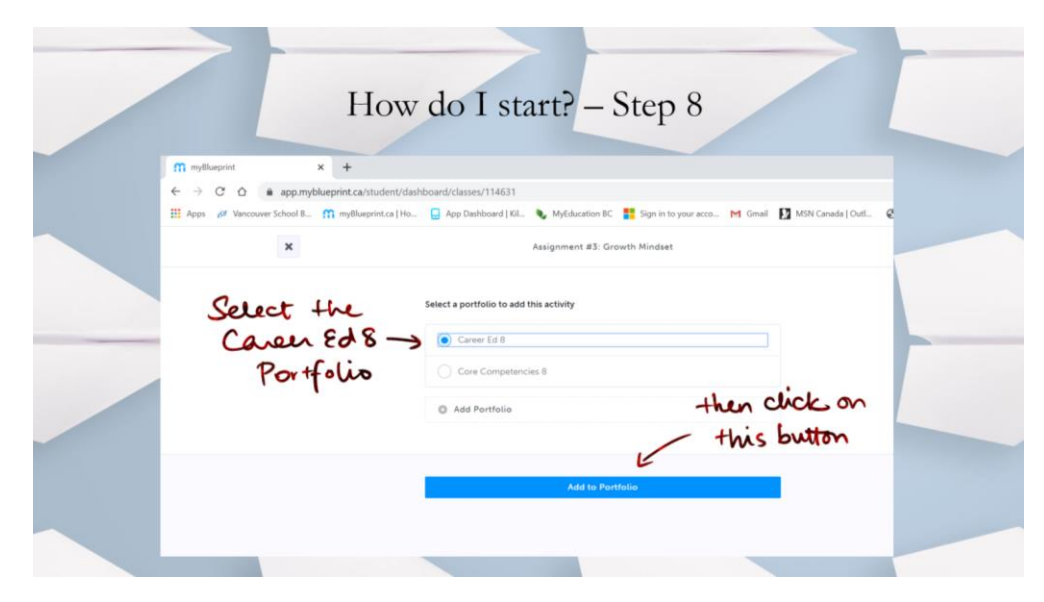

## Step 9:

| I              | How do I start? – Step 9                                                                                                    |   |
|----------------|----------------------------------------------------------------------------------------------------|---|
| × (            | Computer<br>Career Education 8 (2019-2020)<br>No 200                                                                                                    | / |
| you are        | Analyzioneed RJ, Compiled al S 'Whe Am F sharings         E           Constable AL Amongo, Laurcing Tagle Amongo, Tomor Structures         Second Structures           Second Structures         Constable and Structures           Second Structures         Second Structures           Second Structures         Second Structures           Second Structures         Second Structures           Operating Structures         Second Structures           Operating Structures         Second Structures                                                                                                    |   |
| done           | Complexed Complexed Compl              |   |
| were to search | pe D0 meter to Genet historia trans y alana taka senan of your fame. No<br>harapana et al. South Kinedir as that fait of a strikly and usaki you paints to.<br>Van Reve<br>Cl. 30 RE & Cl. 31 Alana Senan Senan Sen<br>Senan Senan Senan Senan Senan Senan Senan Senan Senan Senan Senan Senan Senan Senan Senan Senan Senan Senan Senan Senan Senan Senan Senan Senan Senan Senan Senan Senan Senan Senan Senan Senan Senan Senan Senan Senan Senan Senan Senan S |   |